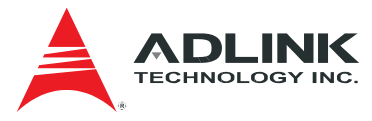

# ADLINK SEMA 3.0

## **Software Installation Guide**

(rev. 1.00)

Manual Rev.: 1.00

Revision Date: Dec 09, 2015

Part No.: 50-10034-1000

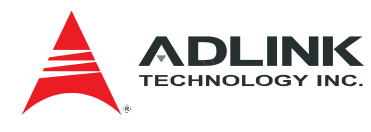

## **Revision History**

| Revision | Date       | Changes         |
|----------|------------|-----------------|
| 1.00     | 2015/12/09 | Initial release |
|          |            |                 |

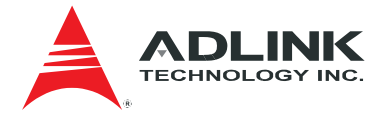

## Copyright 2013-14 ADLINK Technology, Inc.

### Disclaimer

The information in this document is subject to change without prior notice in order to improve reliability, design, and function and does not represent a commitment on the part of the manufacturer. In no event will the manufacturer be liable for direct, indirect, special, incidental, or consequential damages arising out of the use or inability to use the product or documentation, even if advised of the possibility of such damages. This document contains proprietary information protected by copyright.

All rights are reserved. No part of this manual may be reproduced by any mechanical, electronic, or other means in any form without prior written permission of ADLINK Technology, Inc.

### **Trademark Information**

Product names mentioned herein are used for identification purposes only and may be trademarks and/or registered trademarks of their respective companies.

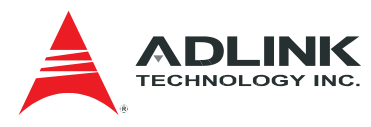

## **Table of Contents**

| Re | evisio | nHistory2          |
|----|--------|--------------------|
| Та | ble o  | of Contents4       |
| 1  | 09     | Support5           |
| 2  | Ins    | stallation6        |
|    | 2.2    | 1 Windows:         |
|    | 2.2    | 2 Linux:           |
| 3  | Se     | tup Service        |
|    | 3.1    | Windows            |
|    | 3.2    | Linux              |
|    | 3.3    | Set Configuration  |
| 4  | Fir    | ewall16            |
|    | 4.1    | Windows            |
|    | 4.2    | Linux              |
|    | 4.3    | Configuration file |
| 5  | Se     | curity Connection  |
| 6  | Ge     | tting Service23    |

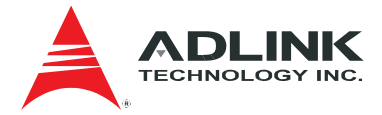

## 1 OS Support

Currently, the following operating systems are supported:

- Windows (win32/64)
  - Microsoft<sup>®</sup> Windows<sup>®</sup> 7
  - Microsoft<sup>®</sup> Windows<sup>®</sup> 8/8.1
- Linux<sup>®</sup> (3.2.x) 64/32

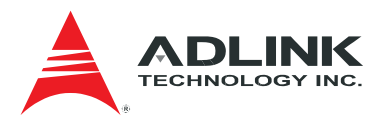

## 2 Installation

## 2.1 Windows:

Launch the install file in the release package corresponding with your operation system.

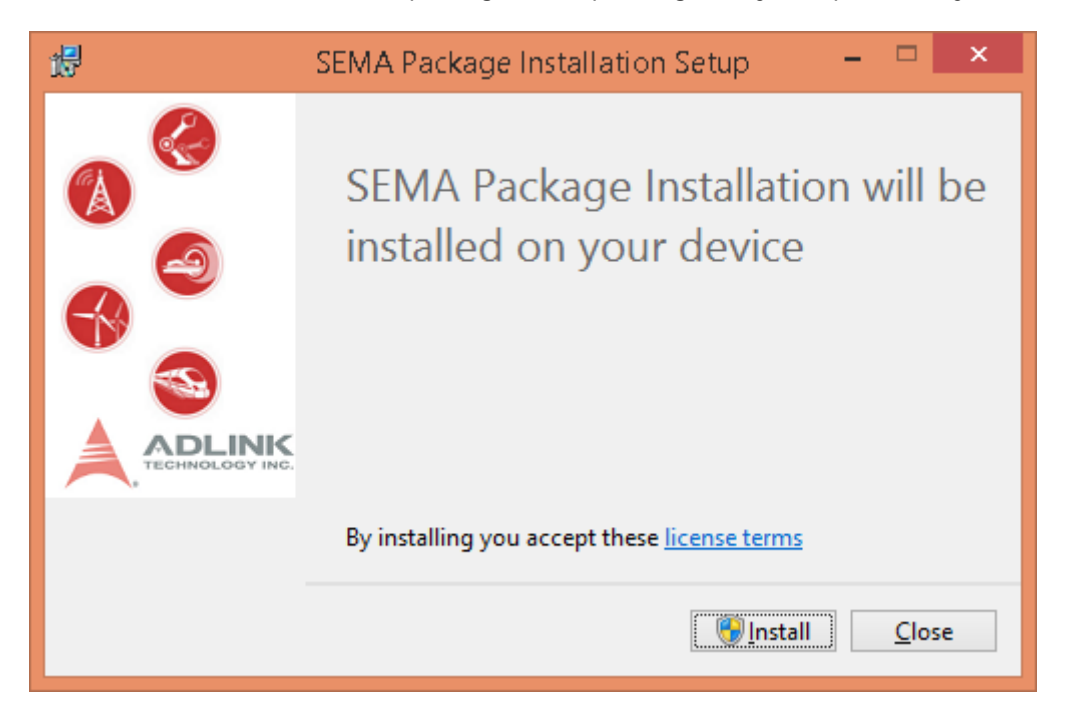

| •                                                                                                    | User Account Control                 |    |  |  |  |  |
|----------------------------------------------------------------------------------------------------|--------------------------------------|----|--|--|--|--|
| Do you want to allow the following program to make changes to this computer?                                                     |                                      |    |  |  |  |  |
| Program name: SEMA Package Installation<br>Verified publisher: ADLINK TECHNOLOGY INC<br>File origin: Hard drive on this computer |                                      |    |  |  |  |  |
| Show de                                                                                                    | etails <u>Y</u> es <u>N</u> o        |    |  |  |  |  |
|                                                                                                    | Change when these notifications appe | ar |  |  |  |  |

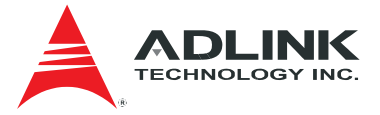

| <b>B</b>             | SEMA 3.0 Setup 🚽 🗖 🗙                                                                                                   |  |  |  |  |  |  |  |
|----------------------|----------------------------------------------------------------------------------------------------|--|--|--|--|--|--|--|
|                      | Welcome to the SEMA 3.0 Setup Wizard                                                                                   |  |  |  |  |  |  |  |
|                      | The Setup Wizard will install SEMA 3.0 on your computer.<br>Click Next to continue or Cancel to exit the Setup Wizard. |  |  |  |  |  |  |  |
|                      |                                                                                                    |  |  |  |  |  |  |  |
| u                    | Back Next Cancel                                                                                                    |  |  |  |  |  |  |  |
| <u>ا</u>             | SEMA 3.0 Setup 🗕 🗖 🗙                                                                                                   |  |  |  |  |  |  |  |
| Sema                 |                                                                                                    |  |  |  |  |  |  |  |
| Install SEMA 3.0 to: |                                                                                                    |  |  |  |  |  |  |  |

| Install SEMA 3.0 to:   |               |
|------------------------|---------------|
| C:\Program Files\SEMA\ |               |
| Change                 |               |
|                        |               |
|                        |               |
|                        |               |
|                        |               |
| Back                   | K Next Cancel |

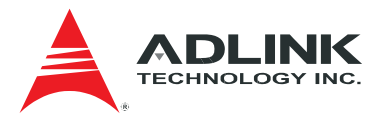

| .⊌                                             | SEMA 3.0 Setup                                                                                 | -       |       | x  |
|------------------------------------------------|------------------------------------------------------------------------------------------------|---------|-------|----|
| Sema                                           | Install SEMA 3.0                                                                               |         |       |    |
| Click Install to begi<br>installation setting: | in the installation. Click Back to review or change any<br>s. Click Cancel to exit the wizard. | of your |       |    |
|                                                |                                                                                                |         |       |    |
|                                                | <u>B</u> ack <u>Install</u>                                                                    |         | Cance | :I |

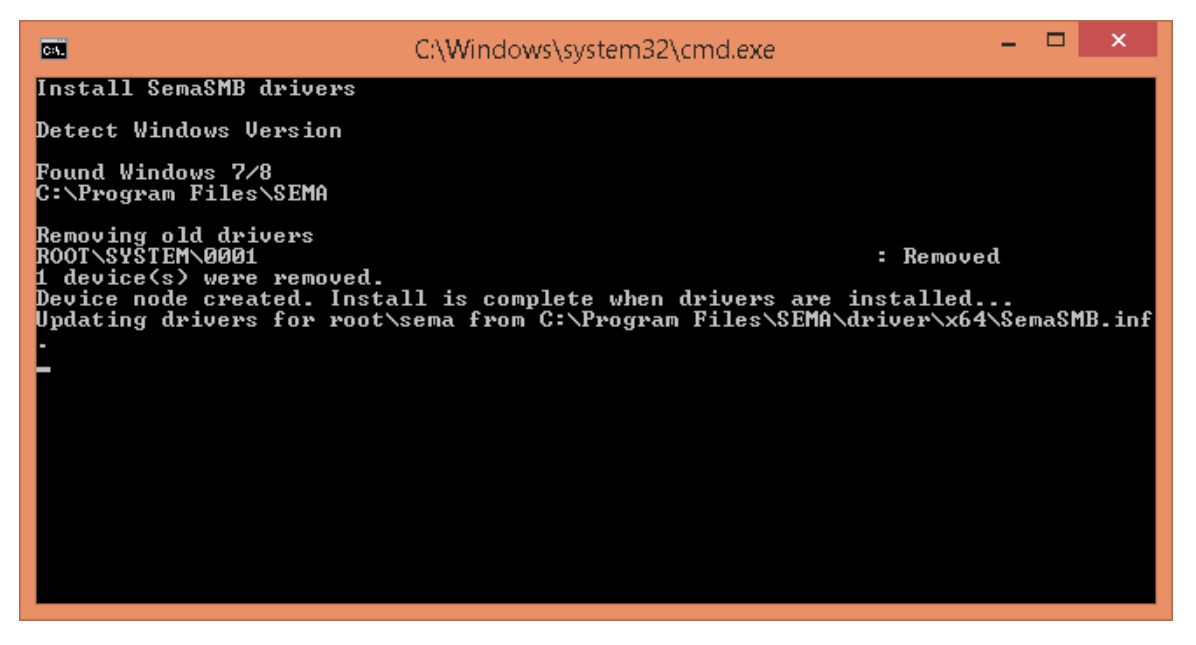

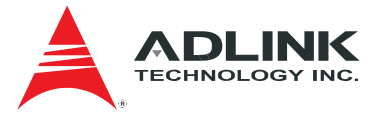

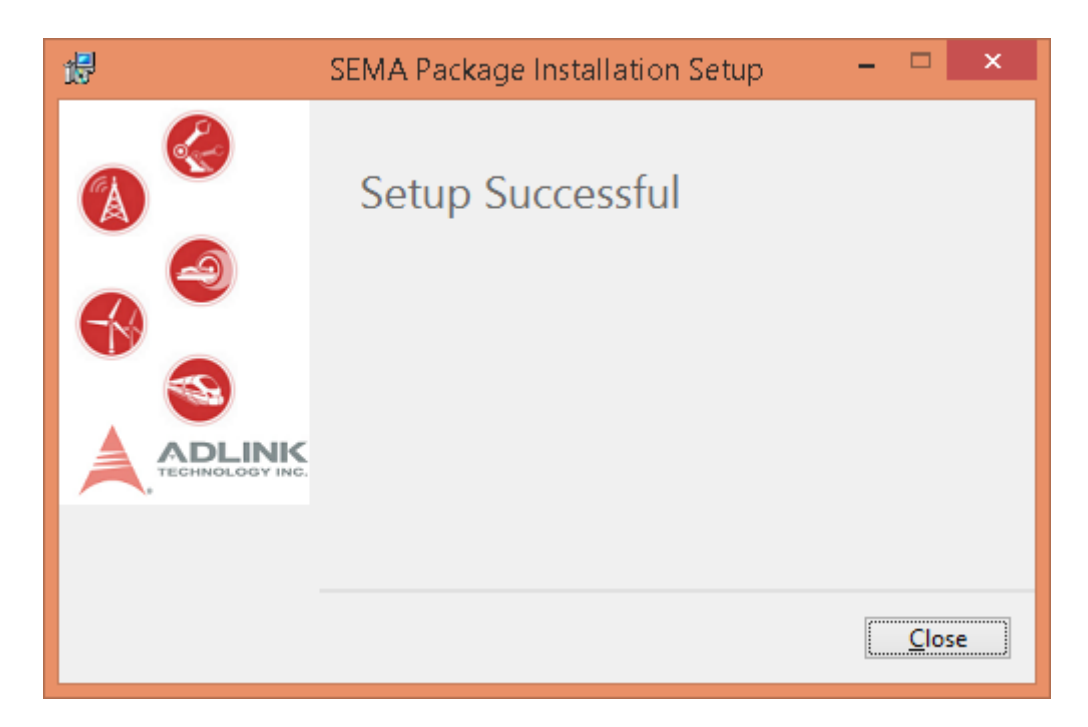

In Windows, the program files will be located at C:\Program Files\SEMA. The configuration file and keys for SSL connections will be located at C:\SEMA\

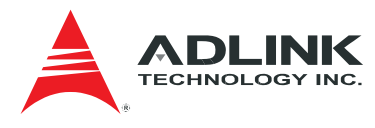

## 2.2 Linux:

Launch the install file in the release package corresponding with your operation system.

[Step 1]

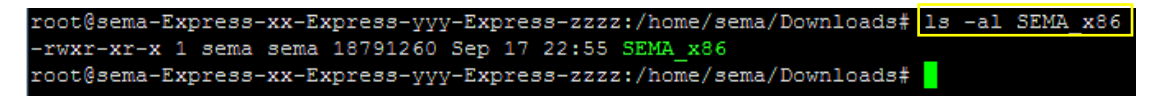

To view the file mode, use the *ls* command, or mark the file as executable with the *chmod* command.

[Step 2]

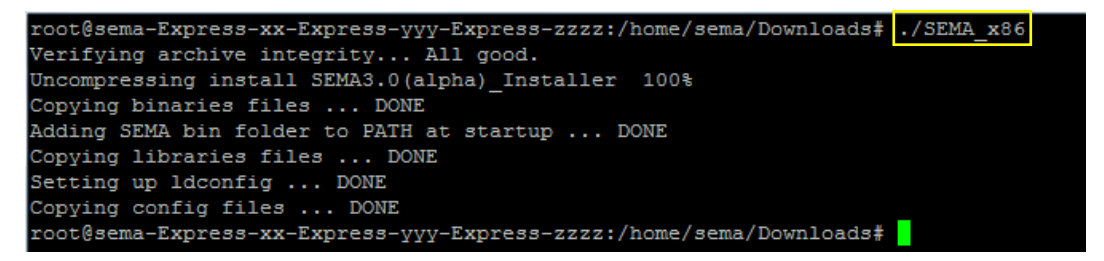

Now you can execute the installer in the terminal.

In Linux, the program files will be located at /usr/local/Sema. The configuration file and keys for SSL connecitons will be located at /etc/SEMA/

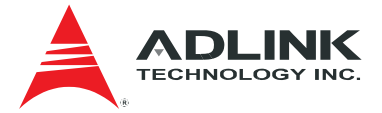

## **3 Setup Service**

This section explains how to install SEMA services that can be automatically started when the computer boots. There are two services in SEMA installation package.

- eapi\_serverd: A service that will response the SEMA EAPI remote procedure call to get the SEMA information of this device. If users don't need to run SEMA EAPI remotely, the installation of this service could be skipped.
- sema\_mqttd: A service that will collect the SEMA information and push the data to the SEMA Dashboard. If users don't need to run SEMA Dashboard, the installation of this service could be skipped.

## 3.1 Windows

Setup

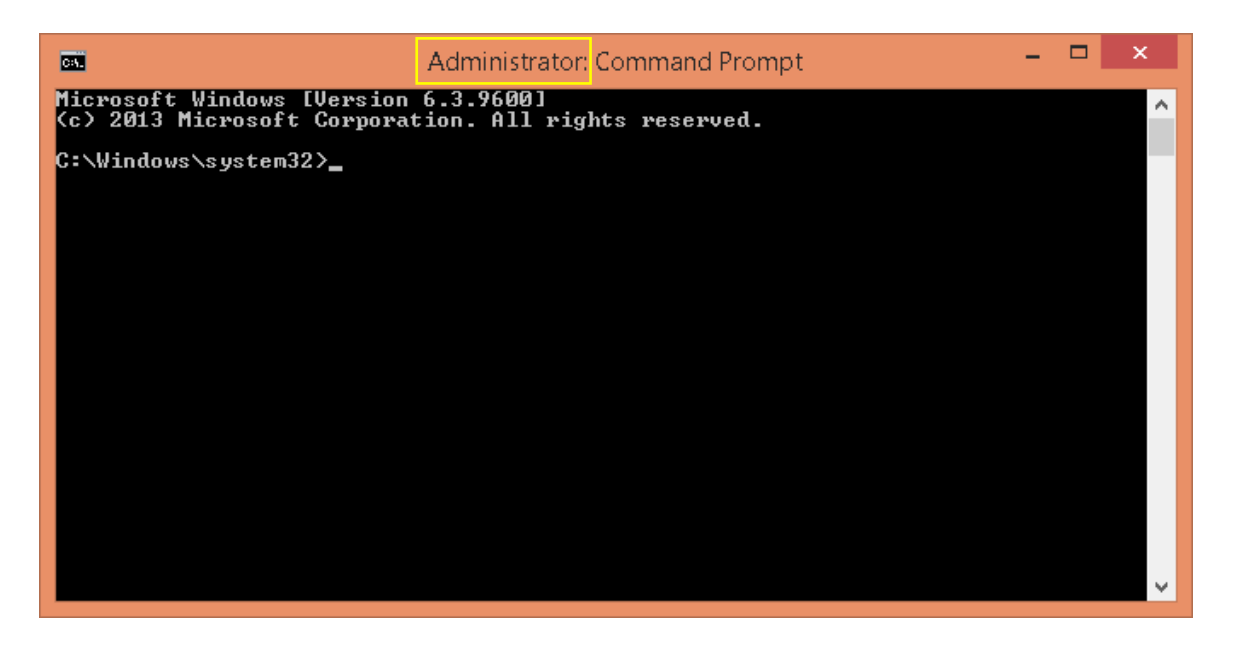

To execute a command prompt as an administrator:

- 1. Click Start, click All Programs, and then click Accessories.
- 2. Right-click Command prompt, and then click Run as administrator.

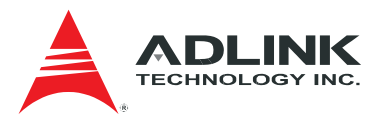

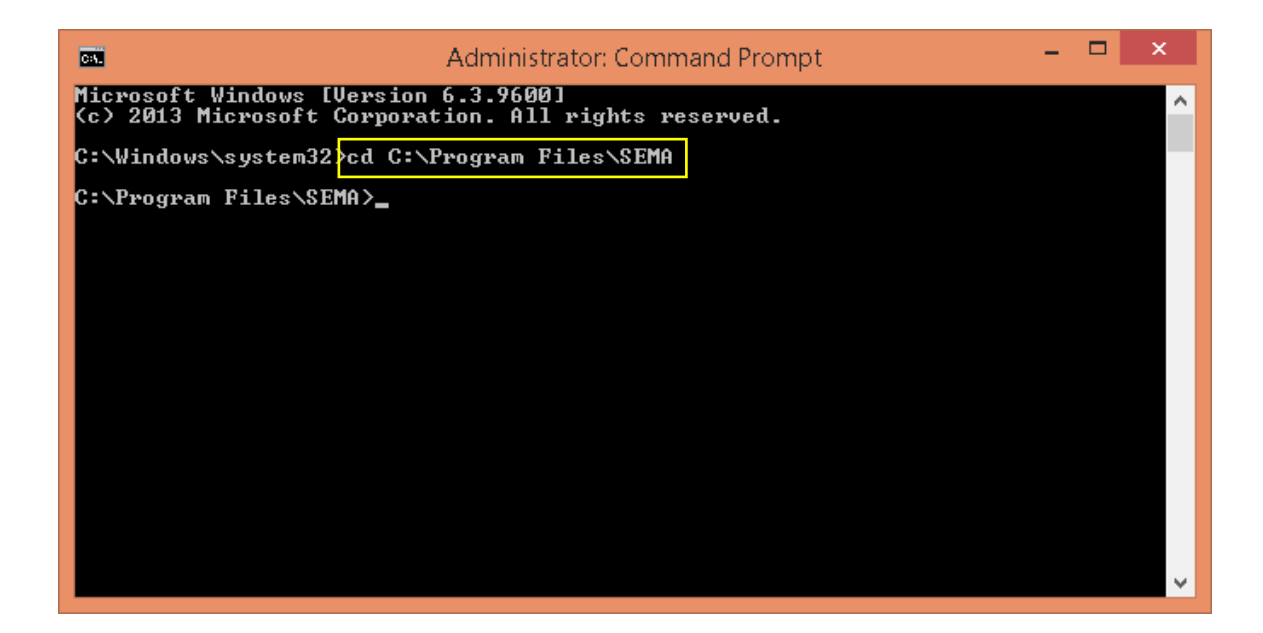

Access the directory where SEMA executable file is located.

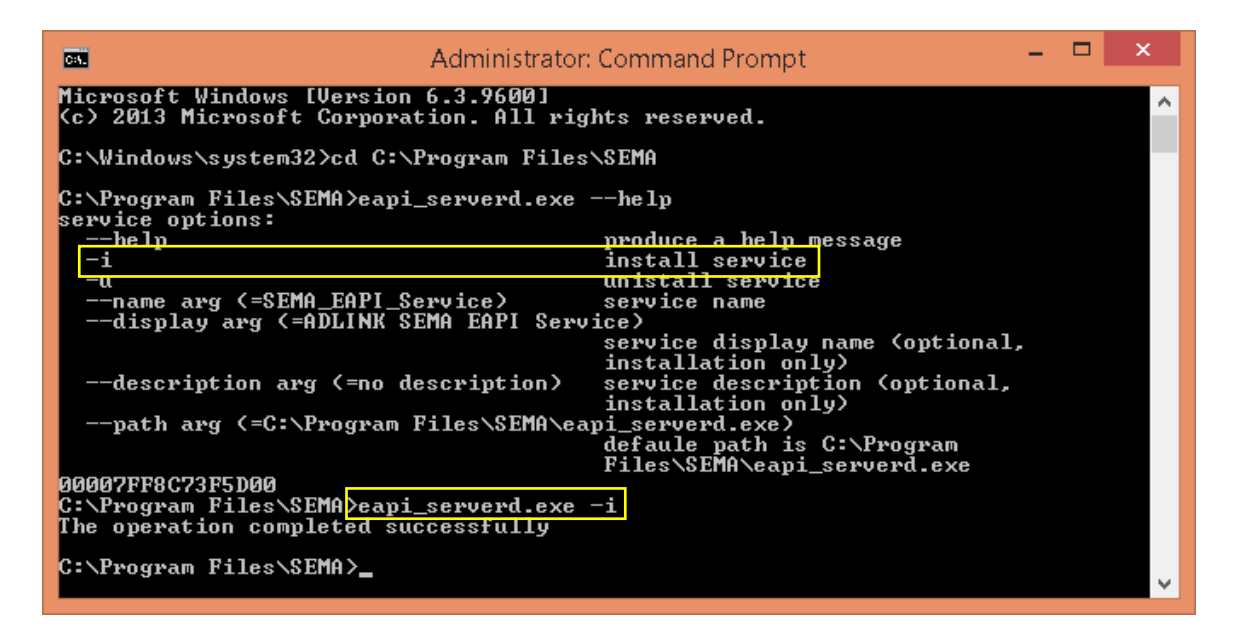

Run *eapi\_serviced.exe/sema\_mqttd.exe* from the command prompt with *–i* as a parmeter.

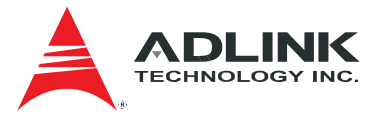

| Q,                                                   |                                                                                                    | Services                                                                                                    |                                                                                                    |                                          |                                                                                                    | × |   |
|------------------------------------------------------|----------------------------------------------------------------------------------------------------|----------------------------------------------------------------------------------------------------|----------------------------------------------------------------------------------------------------|------------------------------------------|----------------------------------------------------------------------------------------------------|---|---|
| <u>F</u> ile <u>A</u> ction <u>V</u> iew <u>H</u> el | lp                                                                                                    |                                                                                                    |                                                                                                    |                                          |                                                                                                    |   |   |
| 🗢 🔿 🔲 🗐 🖬 🗟                                          | 🛛 📷   🕨 🔳 💵 🕨                                                                                                    |                                                                                                    |                                                                                                    |                                          |                                                                                                    |   |   |
| 🏩 Services (Local) 🛛 🧿                               | Services (Local)                                                                                                    |                                                                                                    |                                                                                                    |                                          |                                                                                                    |   |   |
| Dist                                                 | tributed Link Tracking Client                                                                                                    | Name                                                                                                    | Description                                                                                                    | Status                                   | Startup Type                                                                                                    |   | ^ |
| Stop<br>Rest<br>Mai<br>with<br>com                   | p the service<br>tart the service<br>scription:<br>intains links between NTFS files<br>hin a computer or across<br>mputers in a network. | ActiveX Installer (AxInstSV)     ADLINK SEMA EAPI Service     ADLINK SEMA MQTT Service     App Readiness     Application Experience     Application Information     Application Layer Gateway Service     Application Management     AppX Deployment Service (AppXSVC)     ASP.NET State Service     Background Intelligent Transfer Service     Background Tasks Infrastructure Service     BitLocker Drive Encryption Service     Block Level Backup Engine     BitLocton Handsfree Service | Provides Us<br>no descripti<br>Gets apps re<br>Processes a<br>Determines<br>Facilitates t<br>Provides su<br>Provides inf<br>Provides inf<br>Provides su<br>Transfers fil<br>Windows in<br>The Base Fil<br>BDESVC hos<br>The WBENG<br>Enables wir | Running<br>Running<br>Running<br>Running | Manual<br>Automatic<br>Automatic<br>Manual (Trigger Start)<br>Manual (Trigger Start)<br>Manual (Trigger Start)<br>Manual<br>Manual<br>Manual<br>Manual<br>Automatic<br>Automatic<br>Manual (Trigger Start)<br>Manual<br>Manual<br>Manual |   |   |
|                                                      |                                                                                                    | BranchCache     Certificate Propagation     Cross Key Isolation                                                                                                    | The Bluetoo<br>This service<br>Copies user<br>The CNG ke                                                                                                    | Running                                  | Manuai (Trigger Start)<br>Manual<br>Manual<br>Manual (Trigger Start)                                                                                                    | > | ~ |
| \ Ext                                                | tended / Standard /                                                                                                    |                                                                                                    |                                                                                                    |                                          |                                                                                                    |   |   |

Start/Stop EAPi Server service/MQTT Server service:

To Start or Stop Services in Services of Windows:

- 1. Open the *Control Panel* (icons view), click on the Administrative Tools icon, double click on *Services* shortcut.
- 2. Right click the ADLINK SEMA EAPI Service/ADLINK SEMA MQTT Service, and click Start/Stop.

## 3.2 Linux

## Setup

## Start services manually

Using the exec command

- \$ exec /usr/local/SEMA/bin/eapi\_serverd
- \$ exec /usr/local/SEMA/bin/sema\_mqttd

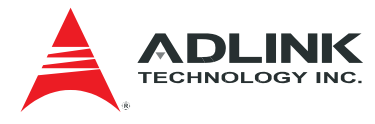

## Start service automatically on startup

- 1. setup startup scripts in /etc/rc.local (e.g. vim /etc/rc.local .. )
- 2. add command /usr/local/SEMA/bin/eapi\_serverd to script
- 3. add command /usr/local/SEMA/bin/sema\_mqttd to script
- 4. reboot

Start/Stop EAPi Server service/MQTT Server service

#### Stop service

| top -  | 10:27 | 7:37 u | ıp 2 | 1:46          | 5 <b>, 1</b> ( | ıser,              | 10a0   | 1.  | avera | ge: 0. | 00, 0.00,            | 0.00         |        |
|--------|-------|--------|------|---------------|----------------|--------------------|--------|-----|-------|--------|----------------------|--------------|--------|
| Tasks  | : 105 | total  | ļ,   | 1 F           | running        | ], 10 <sup>1</sup> | 4 slee | ep: | ing,  | 0 st   | opped, 🛛             | 0 zombie     |        |
| Cpu(s) | ): 0. | .1%us, | , 8  | ).1%9         | sy, 0.         | .0%ni              | , 99.0 | 5%: | id,   | 0.2%wa | , 0.0%hi             | , 0.0%si,    | 0.0%st |
| Mem:   | 4002  | 2912k  | tot  | : <b>al</b> , | 3 068          | 324k (             | used,  |     | 36960 | 88k fr | 'ee, 21'             | 144k buffers | 5      |
| Swap:  | 4081  | 4732k  | tot  | :al,          |                | 0k u               | used,  |     | 40847 | 32k fr | ee, 202 <sup>1</sup> | 456k cached  |        |
|        |       |        |      |               |                |                    |        |     |       |        |                      |              |        |
| PID    | USER  |        | PR   | NI            | VIRT           | RES                | SHR    | S   | %CPU  | %MEM   | TIME+                | COMMAND      |        |
| 2030   | root  |        | 20   | 6             | 12056          | 3788               | 3016   | S   | 0.0   | 0.1    | 0:00.80              | sshd         |        |
| 2026   | root  |        | 20   | 0             | 74720          | 3496               | 2632   | S   | 0.0   | 0.1    | 0:00.72              | eapi_server  | ·d     |
| 1129   | root  |        | 20   | 9             | 13892          | 2944               | 2276   | S   | 0.0   | 0.1    | 0:00.59              | master       |        |
| 1390   | root  |        | 18   | -2            | 3356           | 1848               | 596    | S   | 0.0   | 0.0    | 0:00.08              | udevd        |        |
| 1391   | root  |        | 18   | -2            | 3356           | 1848               | 596    | S   | 0.0   | 0.0    | 0:00.05              | udevd        |        |
| 2035   | root  |        | 20   | 6             | 5120           | 1660               | 1424   | S   | 0.0   | 0.0    | 0:00.10              | bash         |        |
| 998    | root  |        | 20   | 6             | 36988          | 1496               | 1016   | S   | 0.0   | 0.0    | 0:00.10              | rsyslogd     |        |
| 1      | root  |        | 20   | 6             | 2896           | 1396               | 1200   | S   | 0.0   | 0.0    | 0:01.86              | init         |        |
| 1139   | root  |        | 20   | 6             | 6032           | 1312               | 732    | S   | 0.0   | 0.0    | 0:02.98              | crond        |        |
| 2 05 0 | root  |        | 20   | 6             | 2680           | 1140               | 904    | R   | 0.7   | 0.0    | 0:00.65              | top          |        |
| 1052   | root  |        | 20   | 6             | 9004           | 1080               | 540    | S   | 0.0   | 0.0    | 0:00.04              | sshd         |        |
| 420    | root  |        | 16   | -4            | 2700           | 1004               | 368    | S   | 0.0   | 0.0    | 0:01.29              | udevd        |        |
| 978    | root  |        | 16   | -4            | 12884          | 776                | 572    | S   | 0.0   | 0.0    | 0:00.06              | auditd       |        |
| 1350   | root  |        | 20   | 6             | 2832           | 772                | 496    | S   | 0.0   | 0.0    | 0:00.00              | dhclient     |        |
| 1392   | root  |        | 20   | 6             | 2004           | 508                | 448    | S   | 0.0   | 0.0    | 0:00.00              | mingetty     |        |
| 1380   | root  |        | 20   | 6             | 2004           | 504                | 448    | S   | 0.0   | 0.0    | 0:00.02              | mingetty     |        |
| 1382   | root  |        | 20   | 6             | 2004           | 504                | 448    | S   | 0.0   | 0.0    | 0:00.01              | mingetty     |        |
| 1386   | root  |        | 20   | 6             | 2004           | 504                | 448    | S   | 0.0   | 0.0    | 0:00.00              | mingetty     |        |
| 1394   | root  |        | 20   | 6             | 2004           | 504                | 448    | S   | 0.0   | 0.0    | 0:00.00              | mingetty     |        |
| 1384   | root  |        | 20   | 6             | 2004           | 500                | 448    | S   | 0.0   | 0.0    | 0:00.01              | mingetty     |        |
| 2      | root  |        | 20   | 6             | 9              | 6                  | 9      | S   | 0.0   | 0.0    | 0:00.00              | kthreadd     |        |
| 3      | root  |        | RT   | 0             | 5              | 9                  | 5      | S   | 0.0   | 0.0    | 0:00.03              | migration/@  | 3      |
| 4      | root  |        | 20   | 0             | 9              | 6                  | 9      | S   | 0.0   | 0.0    | 0:00.00              | ksoftirqd/0  | 3      |
| 5      | root  |        | RT   | 0             | 0              | 6                  | 6      | S   | 0.0   | 0.0    | 0:00.00              | stopper/0    |        |

Find the PID of *eapi\_serverd* and *sema\_mqttd* from the **top**.

Using the kill command

\$ kill -9 2026

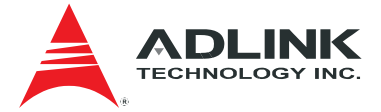

## 3.3 Set Configuration

If users have installed SEMA Dashboard Server, the target device needs to set the configuration in mqtt.xml.

File path in Windows

C:\SEMA\config\mqtt.xml

File path in Linux

/etc/SEMA/config/mqtt.xml

```
<mqtt>
```

```
<sn>ADLINK_SEMA</sn>
<connection>
       <ip>172.16.6.180</ip>
       <port>1883</port>
        <timeout>10</timeout>
       <ping>10</ping>
       <cache>1000</cache>
</connection>
<configure>
        <Push_Interval>
               <timeout>60</timeout>
                <unit>second</unit>
        </Push_Interval>
        <Register>0</Register>
        <log>
               <level>warning</level>
                <size>4096</size>
       </log>
</configure>
<static_message>
       <ip></ip>
        <mac></mac>
        <disk>0</disk>
</static message>
```

</mqtt>

Open mqtt.xml with a text editor, set IP address, port and cache.

ip: The SEMA Dashboard Server's IP address.

port: The SEMA Dashboard Server port. Default value is 1883

cache: The data items could be stored temporarily offline. Default value is 1000.

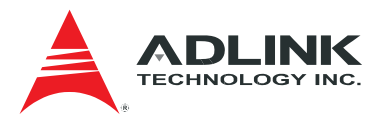

## 4 Firewall

By default, most of programs/ports are blocked by Firewall to help securing your computer. To enable the SEMA remote API call, customer needs unblock the port number to allow the SEMA communication through the firewall. SEMA uses port 9999 and 1883 by default. Please ensure the fireware is setup correctly.

Note: Make sure the port 9999 and 1883 are not banned by the IT infrastructure.

## 4.1 Windows

Add an app to the list of allowed apps.

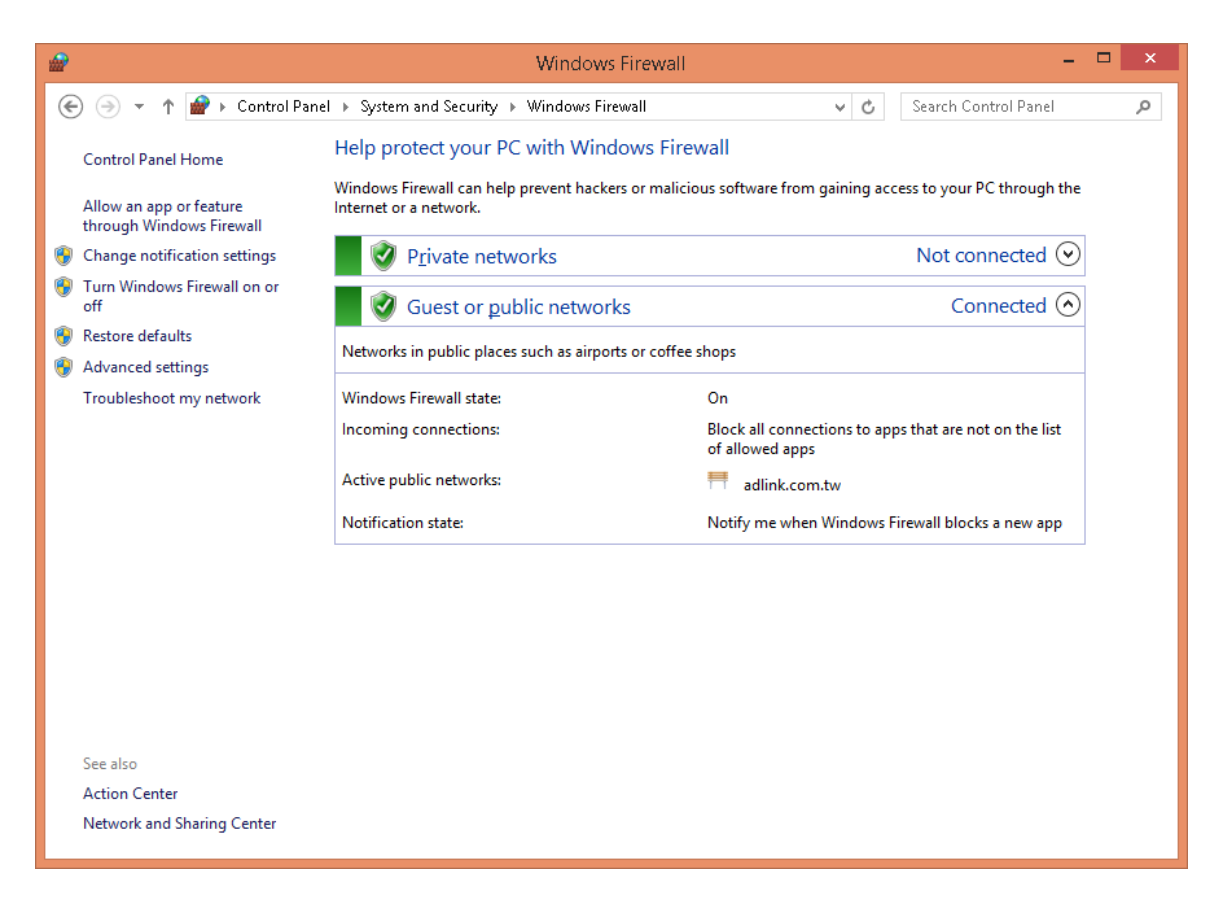

1. Open Windows Firewall by clicking the *Start* button icon, and then clicking *Control Panel*. In the search box, type firewall, and then click *Windows Firewall*.

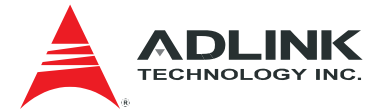

2. In the left pane, click *Allow a program or feature* through Windows Firewall.

| <i>a</i>                                                                                                    | Allowed apps                                                                                                    |          |                                       | -            |   | × |
|----------------------------------------------------------------------------------------------------|----------------------------------------------------------------------------------------------------|----------|---------------------------------------|--------------|---|---|
| ) 🔄 👻 ↑ 🍘 ► Control Panel ► System and Se                                                                                                    | curity > Windows Firewall > Allowed apps                                                                        | ✓ C      | Search C                              | ontrol Panel | ۶ | 0 |
| Allow apps to communic.<br>To add, change, or remove allow<br>What are the risks of allowing an                                                                                                    | ate through Windows Firewall<br>ed apps and ports, click Change settings.<br>app to communicate?                | 🚱 Cha    | <u>ng</u> e settings                  |              |   |   |
| <u>A</u> llowed apps and features:                                                                                                    |                                                                                                    |          |                                       |              |   |   |
| Name                                                                                                    |                                                                                                    | Private  | Public ^                              |              |   |   |
| <ul> <li>BranchCache - Content Re</li> <li>BranchCache - Hosted Cac</li> <li>BranchCache - Hosted Cac</li> <li>BranchCache - Peer Discov</li> <li>✓ CheckPoint.VPN</li> <li>Connect to a Network Proj</li> <li>✓ Core Networking</li> <li>Distributed Transaction Co</li> <li>✓ Fis.vpn.client</li> <li>✓ File and Printer Sharing</li> <li>✓ Games</li> <li>HomeGroup</li> </ul> | rrieval (Uses HTTP)<br>he Client (Uses HTTPS)<br>he Server (Uses HTTPS)<br>ery (Uses WSD)<br>ector<br>ordinator |          | □ □ □ □ □ □ □ □ □ □ □ □ □ □ □ □ □ □ □ |              |   |   |
|                                                                                                    |                                                                                                    | Allow an | nothe <u>r</u> app                    |              |   |   |

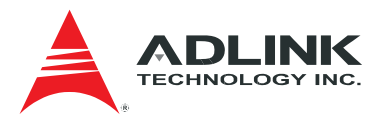

| <i>@</i>  | Allowed apps                                                                                                    |                                                                                                    |                       | -             | × |
|-----------|----------------------------------------------------------------------------------------------------|----------------------------------------------------------------------------------------------------|-----------------------|---------------|---|
| € ∋ - ↑ 鹶 | Control Panel + System and Security + Windows Firewall + Allowed apps                                                                                                    | ~ ¢                                                                                                    | Search                | Control Panel | Q |
|           | Allow apps to communicate through Windows Firewall<br>To add, change, or remove allowed apps and ports, click Change settings.<br>What are the risks of allowing an app to communicate?                                                                                                    | 😵 Cha,<br>Private                                                                                                    | nge setting<br>Public | <b>^</b>      |   |
|           | <ul> <li>□ branchCache - Hosted Cache Client (Uses HTTPS)</li> <li>□ BranchCache - Hosted Cache Server (Uses HTTPS)</li> <li>□ BranchCache - Peer Discovery (Uses WSD)</li> <li>☑ CheckPoint.VPN</li> <li>□ Connect to a Network Projector</li> <li>☑ Core Networking</li> <li>□ Distributed Transaction Coordinator</li> <li>☑ f5.vpn.client</li> <li>☑ File and Printer Sharing</li> <li>☑ Games</li> <li>□ HomeGroup</li> </ul> | □<br>□<br>✓<br>✓<br>□<br>✓<br>□<br>✓<br>□<br>✓<br>□<br>✓<br>□<br>✓<br>□<br>✓<br>□<br>✓<br>□<br>✓<br>□<br>✓<br>□<br>✓<br>□<br>✓<br>□<br>✓<br>□<br>□<br>✓<br>□<br>□<br>□<br>□<br>□<br>□<br>□<br>□<br>□<br>□<br>□<br>□<br>□ | Remove                | v             |   |
|           | [                                                                                                    | Allow ar                                                                                                    | Cance                 | 2             |   |

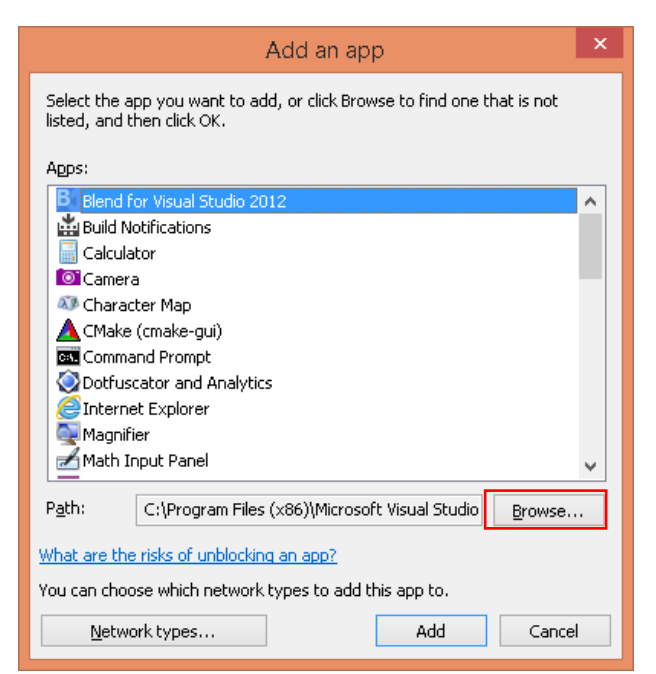

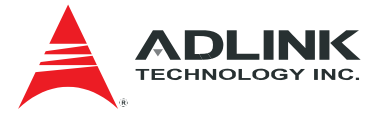

| <i>#</i>             |                                        | Browse             |             |                 |                                       | ×        |
|----------------------|----------------------------------------|--------------------|-------------|-----------------|---------------------------------------|----------|
| 🔄 🏵 🔹 🕇 🌗 Th         | is PC → Local Disk (C:) → Program File | s » SEMA           |             | V C Search S    | ema                                   | Q        |
| Organize 🔻 New folde | er                                     |                    |             |                 | •== •                                 | 0        |
| 🔆 Favorites          | Name                                   | Date modified      | Туре        | Size            |                                       |          |
| 📃 Desktop            | 퉬 driver                               | 9/18/2015 10:39 AM | File folder |                 |                                       |          |
| 鷆 Downloads          | 📑 afuwinx64                            | 8/13/2015 11:27 PM | Application | 366 KB          |                                       |          |
| 🔢 Recent places      | 💷 eapi_agent                           | 9/16/2015 9:29 PM  | Application | 249 KB          |                                       |          |
|                      | eapi_serverd                           | 9/16/2015 9:28 PM  | Application | 1,743 KB        |                                       |          |
| 🌉 This PC            | 💷 sema_mqttd                           | 9/16/2015 9:17 PM  | Application | 414 KB          |                                       |          |
| 膧 Desktop            | 💷 semaeapi_tool                        | 9/16/2015 9:20 PM  | Application | 677 KB          |                                       |          |
| 📗 Documents          | 💷 smartctl                             | 8/13/2015 11:27 PM | Application | 1,032 KB        |                                       |          |
| 🚺 Downloads          |                                        |                    |             |                 |                                       |          |
| 🔰 Music              |                                        |                    |             |                 |                                       |          |
| 📄 Pictures           |                                        |                    |             |                 |                                       |          |
| 🤰 Videos             |                                        |                    |             |                 |                                       |          |
| 📥 Local Disk (C:)    |                                        |                    |             |                 |                                       |          |
| 👊 Network            |                                        |                    |             |                 |                                       |          |
| File <u>n</u> a      | ame: eapi_serverd                      |                    |             | ✓ Applica<br>Op | tions (*.exe;*.com;*.icc<br>en Cancel | t) V<br> |

Select the check box next to the program *eapi\_serverd* to allow, select the network locations you want to allow communication on, and then click *OK*.

| Allowed apps                                                                                                    | - 🗆                         | × |
|----------------------------------------------------------------------------------------------------|-----------------------------|---|
| ⓒ 🍥 🔻 ↑ 💣 → Control Panel → System and Security → Windows Firewall → Allowed apps                                                                                                    | ✓ C Search Control Panel    | P |
| Allow apps to communicate through Windows Firewall<br>To add, change, or remove allowed apps and ports, click Change settings.<br>What are the risks of allowing an app to communicate? | le cha <u>ng</u> e settings |   |
| Allowed apps and features:                                                                                                    |                             |   |
| Name                                                                                                    | Private Public              |   |
| □ BranchCache - Content Retrieval (Uses HTTP)<br>□ BranchCache - Hosted Cache Client (Uses HTTPS)                                                                                       |                             |   |
| BranchCache - Hosted Cache Server (Uses HTTPS) BranchCache - Peer Discovery (Uses WSD)                                                                                                  |                             |   |
| CheckPoint.VPN                                                                                                    |                             |   |
| ✓ Core Networking                                                                                                    |                             |   |
| Distributed Transaction Coordinator      eapi serverd                                                                                                    |                             |   |
| ☑ f5.vpn.client                                                                                                    |                             |   |
| ✓ File and Printer Sharing ✓ Games                                                                                                    |                             |   |
| 1                                                                                                    | Details Remove              |   |
|                                                                                                    | Allow anothe <u>r</u> app   |   |
|                                                                                                    |                             |   |
|                                                                                                    | OK Cancel                   |   |

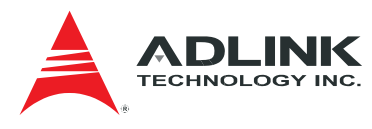

Use the same way to allow sema\_mqttd (port 1883) to communicate through Windows Firewall.

## 4.2 Linux

#### Allow port through firewall

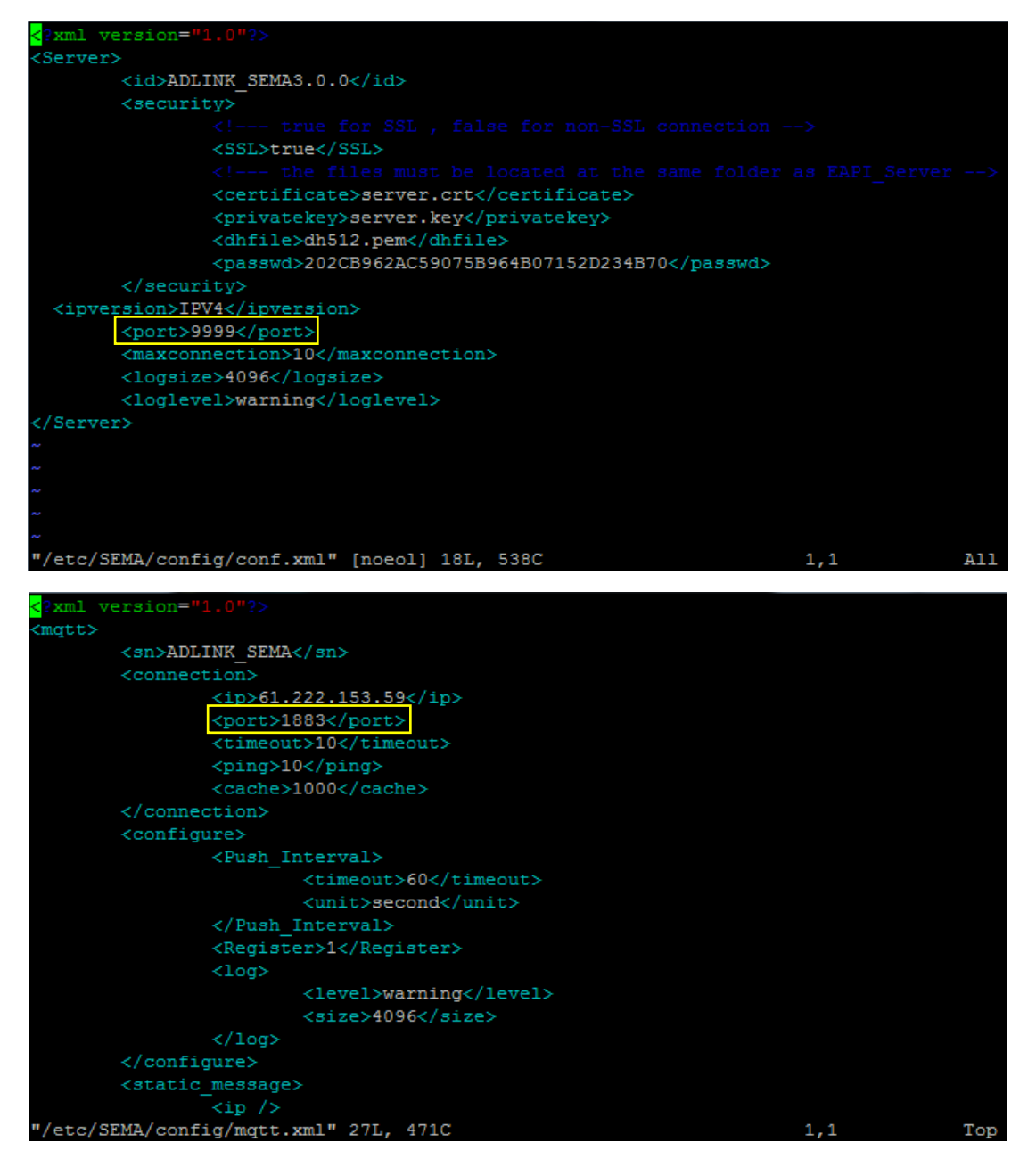

Find the setting files */etc/SEMA/config/conf.xml* and */etc/SEMA/config/mqtt.xml*, and allow the port in these files through firewall.

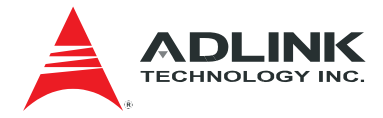

## 4.3 Configuration file

| Setting              | Description                                  |
|----------------------|----------------------------------------------|
| id                   | The id string to identify the target device. |
| security\SSL         | true: enable SSL socket.                     |
|                      | false: disable SSL socket                    |
| security\certificate | The location of certification                |
| security\privatekey  | The location of private key                  |
| security\dhfile      | The location of dhfile                       |
| security\passwd      | The password to connect to EAPI server.      |
|                      | MD5 encrypted                                |
| ipversion            | IPV4: use ipv4 IP address                    |
|                      | IPV6: use <b>ipv6</b> IP address             |
| port                 | The port number to listen for the client     |
|                      | connection.                                  |
| maxconnection        | The max connection number at a time.         |
| logsize              | The max log size (in kB)                     |
| loglevel             | The detail of log information                |
|                      | "trace"                                      |
|                      | "debug"                                      |
|                      | "info"                                       |
|                      | "warn "                                      |
|                      | "error"                                      |
|                      | "fatal"                                      |
| watchdog\enable      | Not support currently                        |
| watchdog\resettime   | Not support currently                        |

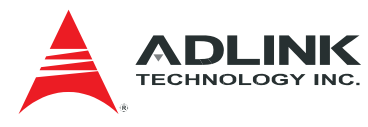

## **5 Security Connection**

In case if SSL encryption is enabled, the same set of SSL keys should be installed on all computers that involved in remote communication via SEMA API. Keys can be generated on any decent Linux host using following commands:

Generate a private key:

# openssl genrsa -des3 -out server.key 1024

Generate a certificate signing request:

# openssl req -new -key server.key -out server.csr

Sign the certificate with the private key:

# openssl x509 -req -days 3650 -in server.csr -signkey server.key -out server.crt

Remove password requirement:

# cp server.key server.key.secure

# openssl rsa -in server.key.secure -out server.key

Generate a dhparam file:

# openssl dhparam -out dh512.pem 512

The resulting *dh512.pem*, *server.crt* and *server.key* need to be put in */etc/SEMA/cert/* or *c:\SEMA\cert\* directory on all computers involved in remote communication via SEMA API. If these files are not generated and installed manually.

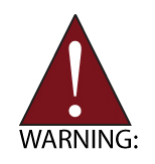

The install package come with predefined keys for customer's test. These keys will be distribute in public. Customer should create their own key to make sure the connection is security.

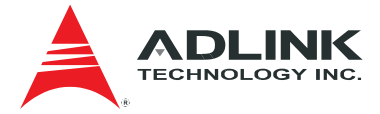

## 6 Getting Service

Contact us should you require any service or assistance.

## ADLINK Technology, Inc.

| 9F, No.166 Jian Yi Road, Zhonghe District |
|-------------------------------------------|
| New Taipei City 235, Taiwan               |
| 新北市中和區建一路166號9樓                           |
| +886-2-8226-5877                          |
| +886-2-8226-5717                          |
| service@adlinktech.com                    |
|                                           |

#### Ampro ADLINK Technology, Inc.

| Address:   | 5215 Hellyer Avenue, #110  |
|------------|----------------------------|
|            | San Jose, CA 95138, USA    |
| Tel:       | +1-408-360-0200            |
| Toll Free: | +1-800-966-5200 (USA only) |
| Fax:       | +1-408-360-0222            |
| Email:     | info@adlinktech.com        |

### ADLINK Technology (China) Co., Ltd.

| Address: | 上海市浦东新区张江高科技园区芳春路300号 (201203)             |
|----------|--------------------------------------------|
|          | 300 Fang Chun Rd., Zhangjiang Hi-Tech Park |
|          | Pudong New Area, Shanghai, 201203 China    |
| Tel:     | +86-21-5132-8988                           |
| Fax:     | +86-21-5132-3588                           |
| Email:   | market@adlinktech.com                      |

## ADLINK Technology Beijing

| ADLINK Technology Beijing |                                                    |
|---------------------------|----------------------------------------------------|
| Address:                  | 北京市海淀区上地东路1号盈创动力大厦E座801室(100085)                   |
|                           | Rm. 801, Power Creative E, No. 1 Shang Di East Rd. |
|                           | Beijing, 100085 China                              |
| Tel:                      | +86-10-5885-8666                                   |
| Fax:                      | +86-10-5885-8626                                   |
| Email:                    | market@adlinktech.com                              |

### ADLINK Technology Shenzhen

| Address: | 深圳市南山区科技园南区高新南七道 数字技术园                                      |
|----------|-------------------------------------------------------------|
|          | A1栋2楼C区 (518057)                                            |
|          | 2F, C Block, Bldg. A1, Cyber-Tech Zone, Gao Xin Ave. Sec. 7 |
|          | High-Tech Industrial Park S., Shenzhen, 518054 China        |
| Tel:     | +86-755-2643-4858                                           |
| Fax:     | +86-755-2664-6353                                           |
| Email:   | market@adlinktech.com                                       |

### LiPPERT ADLINK Technology GmbH

| Address: | Hans-Thoma-Strasse 11, D-68163 |
|----------|--------------------------------|
|          | Mannheim, Germany              |
| Tel:     | +49-621-43214-0                |
| Fax:     | +49-621 43214-30               |
| Email:   | emea@adlinktech.com            |

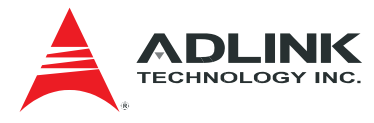

### ADLINK Technology, Inc. (French Liaison Office)

| Address: | 6 allée de Londres, Immeuble Ceylan |
|----------|-------------------------------------|
|          | 91940 Les Ulis, France              |
| Tel:     | +33 (0) 1 60 12 35 66               |
| Fax:     | +33 (0) 1 60 12 35 66               |
| Email:   | france@adlinktech.com               |

#### ADLINK Technology Japan Corporation

Address: 〒101-0045 東京都千代田区神田鍛冶町3-7-4 神田374ビル4F KANDA374 Bldg. 4F, 3-7-4 Kanda Kajicho, Chiyoda-ku, Tokyo 101-0045, Japan

Tel: +81-3-4455-3722 Fax: +81-3-5209-6013

Email: japan@adlinktech.com

#### ADLINK Technology, Inc. (Korean Liaison Office)

| Address: | 137-881 서울시 서초구 서초대로 326,802(서초동, 모인터빌딩)       |
|----------|------------------------------------------------|
|          | 802, Mointer B/D, 326 Seocho-daero, Seocho-Gu, |
|          | Seoul 137-881, Korea                           |
| Tel:     | +82-2-2057-0565                                |
| Fax:     | +82-2-2057-0563                                |
| Email:   | korea@adlinktech.com                           |
|          |                                                |

### ADLINK Technology Singapore Pte. Ltd.

| Address: | 84 Genting Lane #07-02A, Cityneon Design Centre |
|----------|-------------------------------------------------|
|          | Singapore 349584                                |
| Tel:     | +65-6844-2261                                   |
| Fax:     | +65-6844-2263                                   |
| Email:   | singapore@adlinktech.com                        |

### ADLINK Technology Singapore Pte. Ltd. (Indian Liaison Office)

| Address: | #50-56, First Floor, Spearhead Towers       |
|----------|---------------------------------------------|
|          | Margosa Main Road (between 16th/17th Cross) |
|          | Malleswaram, Bangalore - 560 055, India     |
| Tel:     | +91-80-65605817, +91-80-42246107            |
| Fax:     | +91-80-23464606                             |
| Email:   | india@adlinktech.com                        |
|          |                                             |

#### ADLINK Technology, Inc. (Israeli Liaison Office)

| Address: | 27 Maskit St., Corex Building |
|----------|-------------------------------|
|          | PO Box 12777                  |
|          | Herzliya 4673300, Israel      |
| Tel:     | +972-54-632-5251              |
| Fax:     | +972-77-208-0230              |
| Email:   | israel@adlinktech.com         |

#### ADLINK Technology, Inc. (UK Liaison Office)

| Tel:   | +44 774 010 59 65 |
|--------|-------------------|
| Email: | UK@adlinktech.com |